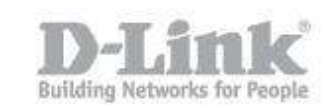

## How to change language in the manual configuration of DNR-322L

1) To change the language of the NVR, you need its IP address. You can log in to your router, which may show the information either under DHCP Clients or LAN Clients

| D-Link <sup>®</sup>   |                                      |                                  |                                    |                   |  |  |  |  |  |  |
|-----------------------|--------------------------------------|----------------------------------|------------------------------------|-------------------|--|--|--|--|--|--|
| DSR-500N              | SETUP                                | ADVANCED                         | TOOLS                              | STATUS            |  |  |  |  |  |  |
| Wizard 🕨              |                                      |                                  |                                    |                   |  |  |  |  |  |  |
| Internet Settings     | DHCP LEASED CLIENTS                  |                                  |                                    | LOGOUT            |  |  |  |  |  |  |
| Wireless Settings     | This table displays the list of DHCP | clients connected to the LAN DHC | P Server and to whom DHCP Server I | has given leases. |  |  |  |  |  |  |
| Network Setting D     |                                      |                                  |                                    |                   |  |  |  |  |  |  |
| DMZ Setup             | DHCP Leased Clients (LAN)            |                                  |                                    |                   |  |  |  |  |  |  |
|                       | IP Addres                            | s                                | MAC Address                        |                   |  |  |  |  |  |  |
| VLAN Settings         | 192.168.1.8                          | 31                               | 94:ce:2c:6f:90:1b                  |                   |  |  |  |  |  |  |
| Internal Users Data 🔸 | 192, 168, 1.9                        | 95                               | c0:a0:bb:58:b7:b8                  |                   |  |  |  |  |  |  |
| External Authentica   |                                      |                                  | 40:7a:80:d9:42:d8                  |                   |  |  |  |  |  |  |
|                       | 192.168.1.1                          | 06                               | 28:10:7b:05:3d:1b                  |                   |  |  |  |  |  |  |

If your router does not have this option, you can use the DNR setup wizard to find the DNR's IP address.

## How to change language in the manual configuration of DNR-322L

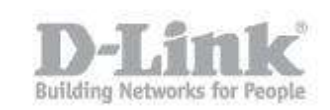

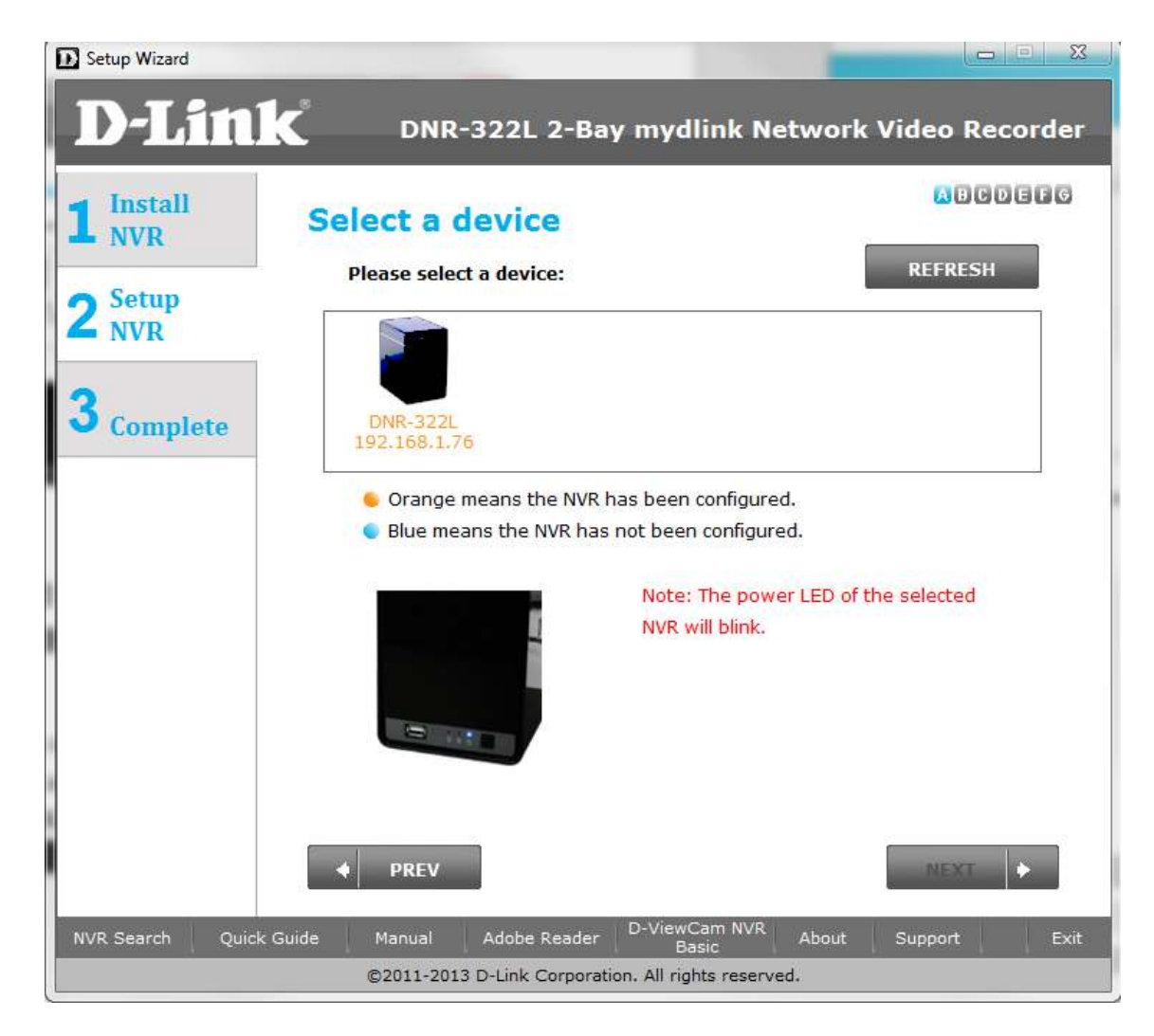

2) Knowing the IP address of the NVR, you have to open the web browser and put the IP address of the DNR (in this case 192.168.1.76) http://192.168.1.76

| D-Link                    |             |          |
|---------------------------|-------------|----------|
| Contraction of the second |             | DNR-322L |
|                           |             |          |
| Language :                | English 🔻   |          |
| User Name :               |             |          |
| Password :                |             |          |
|                           | E SSL Login |          |
|                           | []          |          |
|                           | Login       |          |
| 2                         | NVR         |          |

## How to change language in the manual configuration of DNR-322L

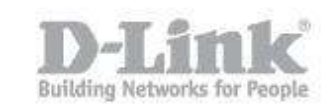

3) In the login window is the "Language" option where you can change the language of the device before entering.

| D-Link                                               |                  |                           | DNR                     | -322L                                                 |                |                                                |
|------------------------------------------------------|------------------|---------------------------|-------------------------|-------------------------------------------------------|----------------|------------------------------------------------|
|                                                      |                  |                           |                         |                                                       |                |                                                |
| Idioma :                                             | E                | Español 🔻                 |                         |                                                       |                |                                                |
| Nombre d                                             | e usuario :      |                           |                         |                                                       |                |                                                |
| Contraseñ                                            | ia :             |                           |                         |                                                       |                |                                                |
| 1144 C. J. P126 / 4. 1246 / 4                        | Ē                | Inicio de sesión S        | SL                      |                                                       |                |                                                |
|                                                      |                  |                           |                         |                                                       |                |                                                |
|                                                      |                  | Inicio de sesión          |                         |                                                       |                |                                                |
| n                                                    |                  | NVR                       |                         |                                                       |                |                                                |
| Página del producto : Di                             | NR-322L          |                           |                         |                                                       | Ve             | rsión del firmware: 2.00                       |
|                                                      |                  |                           |                         |                                                       |                |                                                |
| D-Lini                                               | <                |                           |                         |                                                       |                |                                                |
|                                                      | VÍDEO EN         | 1                         | 1                       |                                                       |                |                                                |
| DNR-322L                                             | DIRECTO          | REPRODUCIR                | DEL PRODUCTO            | MANTENIMIENTO                                         | ESTADO         | SOPORTE                                        |
| Asistente                                            | PARÁMETROS       | DEL ASISTENTE :           |                         |                                                       | E              | stos parámetros básicos                        |
| Búsqueda de cámara                                   | El almacenamier  | nto en red de 2 bahías D  | NR-322L proporciona u   | na ubicación cómoda y si<br>configuración parmitirá a | egura en la la | e pueden configurar<br>idividualmente en otras |
| Configuración de la                                  | parámetros bási  | icos para su dispositivo. | neuros, El Asistente de | computation permittra a                               | usual lus      | ecoones.                                       |
| cámara                                               | Ejecutar Asister | nte                       |                         |                                                       |                |                                                |
| Parámetros de la 2*<br>secuencia                     |                  |                           |                         |                                                       |                |                                                |
| Configuración de<br>directo y reproducción           |                  |                           |                         |                                                       |                |                                                |
| Programa de grabación                                |                  |                           |                         |                                                       |                |                                                |
| Configuración de copia<br>de seguridad<br>automática |                  |                           |                         |                                                       |                |                                                |
| Configuración de<br>eventos                          |                  |                           |                         |                                                       |                |                                                |
| Configuración de<br>correo electrónico               |                  |                           |                         |                                                       |                |                                                |
| Fecha y hora                                         |                  |                           |                         |                                                       |                |                                                |
| Cierre de sesión                                     |                  |                           |                         |                                                       |                |                                                |
|                                                      |                  |                           | NVR                     |                                                       |                |                                                |